# **Configure Webex Calling eSIM Webex Go**

### Contents

Introduction Prerequisites Requirements Components Used Configure Requirements and Limitations Configurations Provision Users for Webex Go in Control Hub Activate Webex Go for an iPhone User To Manually Enter the Plan for iPhone Activate Webex Go for a Samsung S21 User Verify Troubleshoot

### Introduction

This document describes the configuration of Webex Go for Webex Calling Organizations that support this feature.

### Prerequisites

#### Requirements

Cisco recommends that you have knowledge of these topics:

- Control Hub administration of User Calling Feature for the Webex Calling Organization
- Control Hub administration of Add Device configuration for the Webex Calling Organization
- iPhone or Samsung Galaxy S21 device cellular configuration

#### **Components Used**

The information in this document was created from the devices in a specific lab environment. All of the devices used in this document started with a cleared (default) configuration. If your network is live, ensure that you understand the potential impact of any command.

## Configure

#### **Requirements and Limitations**

• Available in the US through Webex calling certified partners (Trial and paid)

- Available to users on Webex Calling in US or UK region and US or UK locations
- Organization has Webex Go licenses (paid or trial)
- Sold through Webex Calling certified partners
- Requires user to have a unique Public Switched Telephone Network (PSTN) phone number
- Supported PSTN options include Cisco PSTN, Cloud Connected Calling Provider (CCP) or local gateway
- Requires user to have a carrier unlocked and eSIM compatible mobile device
- Supports voice calling only (SMS (Short Message Service) not in scope)
- Supported on unlocked and eSIM compatible mobile phones

Supported iPhone Models:

iPhone XS/XR, 11 and 12 series - supports only one active eSIM iPhone 13 series and later - supports two active eSIMs

Supported Samsung Models:

Samsung Galaxy S21 - supports only one active eSIM

To check iPhone Device Lock Status: (Applies only to customers in the U.S.)

#### Navigate to Settings > General > About

Under Carrier Lock you see No SIM restrictions. If this message is not displayed, contact:

- Your IT administrator (if you are on a corporate plan)
- Carrier (if you are on a personal plan)

To check Samsung Device Lock Status: (Applies only to customers in the U.S.)

If you are on a corporate plan, work with your IT admin to get your device unlocked. If you are on a personal plan, contact your service provider.

Links to IMEI tools offered by service providers: Verizon: IMEI tools offered by Verizon AT&T: IMEI tools offered by AT&T T-Mobile: IMEI tools offered by T-Mobile

#### Configurations

Control Hub is used to provision and manage Webex Go devices. There are 2 methods available:

1) At the User page, add a Webex Go device to a User.

2) At the Device page, add a device and associate with a user. Once a device is provisioned, a QR code with activation details is emailed to the user.

### **Provision Users for Webex Go in Control Hub**

Method 1: At the User page, add a Webex Go device to a User

Step 1. Select the User.

|                                                      | Henry                                               |                       |                            |             |              |
|------------------------------------------------------|-----------------------------------------------------|-----------------------|----------------------------|-------------|--------------|
| Overview     Getting Started Guide     Alerts center | 스 Users 왕 Groups ⓒ Licenses                         |                       |                            |             |              |
| Monitoring                                           | Q. Search by name or email =<br>First / Last name + | Filter 6 users        | Status                     | Admin roles | Manage users |
| g rapping                                            | Alison Cassidy                                      | acassidy@example.com  | <ul> <li>Active</li> </ul> |             | :            |
| MANAGEMENT                                           | Benoit Lapointe                                     | blapointe@example.com | <ul> <li>Active</li> </ul> |             | :            |
| 은 Users<br>상 Workspaces                              | A Brandoc Burke                                     | bburke@example.com    | Active                     |             | ÷            |
| Devices     Apps                                     | Giacomo Edwards                                     | gedwards@example.com  | <ul> <li>Active</li> </ul> |             | 1            |
| Account     Organization Settings                    | A Joe Simon                                         | jsimon@example.com    | Active                     | Full admin  | 1            |
| SERVICES                                             | A Maria Rossi                                       | mrossi@example.com    | <ul> <li>Active</li> </ul> |             | :            |
| C Updates & Migrations                               |                                                     |                       |                            |             |              |
| O Messaging                                          |                                                     |                       |                            |             |              |
| % Calling                                            |                                                     |                       |                            |             |              |
| Connected UC                                         |                                                     |                       |                            |             |              |
| Hybrid                                               |                                                     |                       |                            |             |              |
| Ch Webex Go Trial                                    |                                                     |                       |                            |             | œ            |

### Step 2. Go to Devices Page.

| ⊘ Overview                                             | < Users                                                       |          |
|--------------------------------------------------------|---------------------------------------------------------------|----------|
| Getting Started Guide     Alerts center     MONITORING | Brandon Burke<br>• Active - bburke@example.com - Location: HQ | Action V |
| all Analytics<br>~ Troubleshooting<br>@ Reports        | Profile General Meetings Calling Messaging Hybrid Services    |          |
| MANAGEMENT                                             | Devices                                                       |          |
| 은 Users                                                |                                                               |          |
| dé Workspaces<br>☐ Devices<br>☆ Apps<br>Ռ Account      | Room and Desk Device Settings                                 |          |
| Organization Settings                                  | Software Upgrade Channel Default (Stable) V                   |          |
| Services<br>C Updates & Migrations<br>O Messaging      | Lock Settings on Touch Devices O                              |          |
| Calling Connected UC Hybrid                            |                                                               |          |
| Contraine                                              |                                                               | ¢        |

Step 3. Click the **More** icon (...) to add the Webex Go Device.

| ⊘ Overview             | < Users                                |                               |          |
|------------------------|----------------------------------------|-------------------------------|----------|
| Getting Started Guide  |                                        |                               |          |
|                        | O Brandon Burke                        |                               | Action V |
| MONITORING             | Active - bburke@example.com - Locati   | on: HQ                        |          |
| H Analytics            |                                        |                               |          |
| ~ Troubleshooting      | Profile General Meetings Calling Messa | iging Hybrid Services Devices |          |
| Reports                |                                        |                               |          |
| MANAGEMENT             | Davices                                |                               | 26       |
| 음 Users                |                                        |                               |          |
| ල් Workspaces          | Add Device                             |                               |          |
| Devices                |                                        |                               |          |
| 88 Apps                |                                        |                               |          |
| Account                | Room and Desk Device Settings          |                               |          |
| Organization Settings  | Software Upgrade Channel               | Default (Stable) 🗸 🗸          |          |
| SERVICES               | Lock Settions on Touch Devices         |                               |          |
| C Updates & Migrations | Lock Settings on Todon Devices         |                               |          |
| O Messaging            |                                        |                               |          |
| % Calling              |                                        |                               |          |
| Connected UC           |                                        |                               |          |
| → Hybrid               |                                        |                               |          |
|                        |                                        |                               | _        |
| Ch. What a Trail       |                                        |                               | 00       |
| Ir-1 Webex Go Trial    |                                        |                               |          |

Step 4. Select Add Webex Go Device.

| ⊘ Overview                                             | < Users                                                            |                        |
|--------------------------------------------------------|--------------------------------------------------------------------|------------------------|
| Getting Started Guide     Alerts center     MONITORING | Brandon Burke  Active - bburke@example.com - Location: HQ          | Action V               |
| all Analytics<br>~ Troubleshooting<br>@ Reports        | Profile General Meetings Calling Messaging Hybrid Services Devices |                        |
| MANAGEMENT                                             | Devices                                                            |                        |
| A Users                                                | Devices                                                            |                        |
| 45 Workspaces                                          | Add Device                                                         | Add Webex Rooms Device |
| Devices                                                |                                                                    | Add Webex Go Dever     |
| 88 Apps                                                |                                                                    |                        |
| Account                                                | Room and Desk Device Settings                                      |                        |
| Organization Settings                                  | Software Upgrade Channel Default (Stable) V                        |                        |
| SERVICES<br>C Updates & Migrations<br>Messaging        | Lock Settings on Touch Devices                                     |                        |
| % Calling                                              |                                                                    |                        |
| Connected UC Hybrid                                    |                                                                    |                        |
| C Weber Go Trial                                       |                                                                    | c                      |

Step 5. An activation code is returned that can be used to add a mobile plan on a supported mobile device.

- Once the user receives the activation code, you need to scan the QR code / manually enter the activation details to extend Webex Calling to the mobile device.
- As an Administrator, you can copy, email or print the alpha-numeric Activation code to provide it to the User.

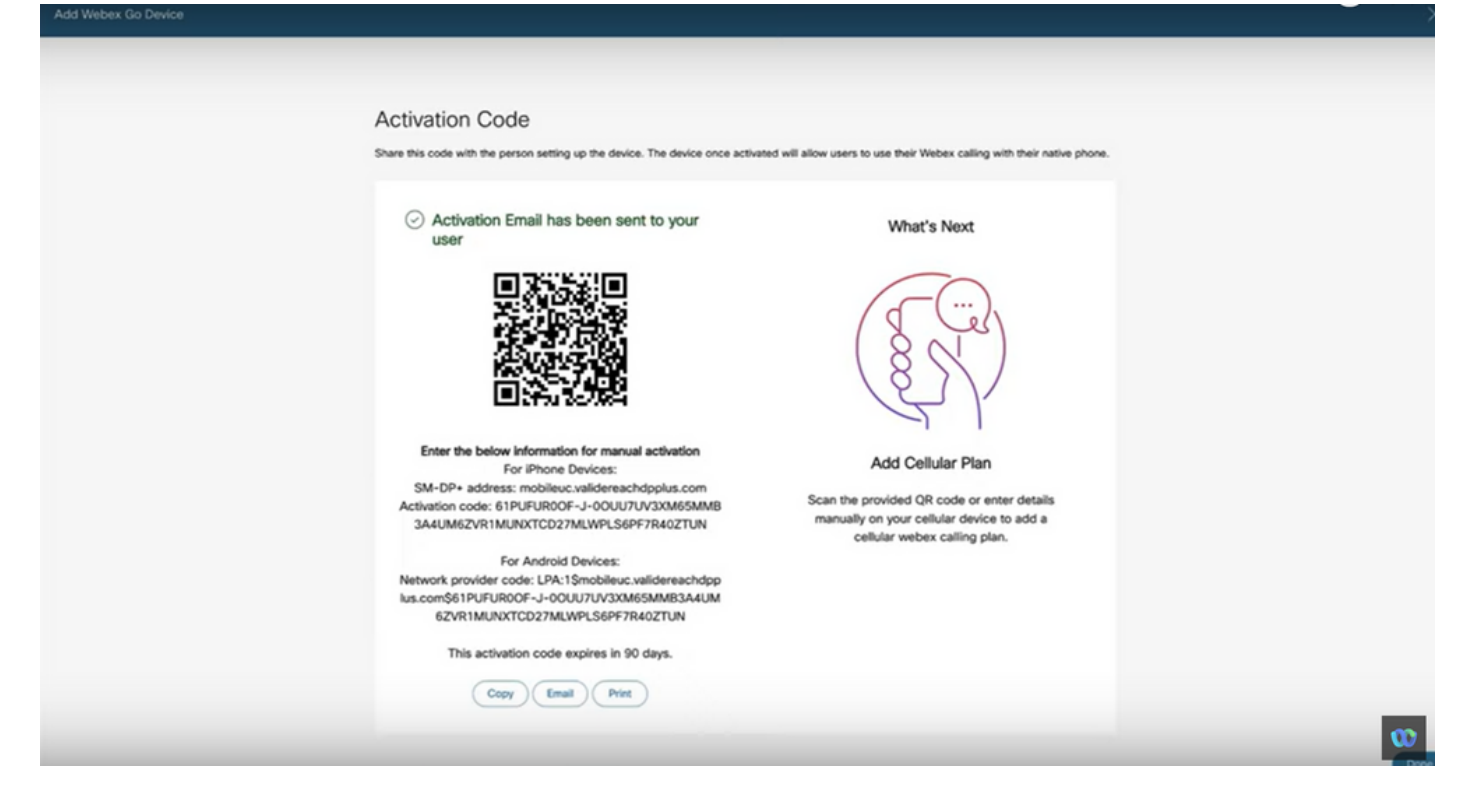

Method 2: At the Device page, add a device and associate with a user.

Step 1. Click Add device button on the Devices page.

| Overview                                                         | Devices                                  |                    |                                                  |                           |
|------------------------------------------------------------------|------------------------------------------|--------------------|--------------------------------------------------|---------------------------|
| <ul> <li>Getting Started Guide</li> <li>Ålerts center</li> </ul> | 🗇 Devices 🗎 Templates 🕺 Settings         |                    | ∃ Resources                                      |                           |
| MONITORING                                                       | Q Find devices by status, type, and more | 3 Devices in total | • Online 0 •                                     | Expired 0 Add Devi        |
| al Analytics<br>∼ Troubleshooting<br>G Reports                   | 0 devices selected CEdit                 | ± Export as CSV    | Offline     Offline     Status unavailable     3 | Issues 0                  |
|                                                                  | Туре                                     | Product            | Status                                           | Belongs to                |
| A Users                                                          | Webex Go                                 | Webex Go Device    | Status unavailable                               | Alison Cassidy            |
| 성 Workspaces                                                     | Webex Go                                 | Webex Go Device    | Status unavailable                               | blapointe.blynk@gmail.com |
| Devices Apps                                                     | Webex Go                                 | Webex Go Device    | e Status unavailable                             | gedwards.blynk@gmail.com  |
| Account     Organization Settings                                |                                          |                    |                                                  |                           |
| SERVICES                                                         |                                          |                    |                                                  |                           |
| C Updates & Migrations                                           |                                          |                    |                                                  |                           |
| Messaging                                                        |                                          |                    |                                                  |                           |
| % Calling                                                        |                                          |                    |                                                  |                           |
| Connected UC Hybrid                                              |                                          |                    |                                                  |                           |
| Ch. www.co.zw                                                    |                                          |                    |                                                  | α                         |

Step 2. Select **Existing User** option on the Add Device page and click the **Next** button.

| webex Control I                                                                        | Hub          |                                                                                                    |                                       |                    |
|----------------------------------------------------------------------------------------|--------------|----------------------------------------------------------------------------------------------------|---------------------------------------|--------------------|
| Overview  Getting Started Guide  Alerts center                                         | Devices      | Add Device<br>Assign to a user or a workspace?<br>Devices for personal usage should be assigned to a specific user. A workspace represents a physical k<br>owned by a specific user, such as a meeting room with a Webex Board 55 or a reception with a shared | cation containing a device not phone. |                    |
| all Analytics<br>~ Troubleshooting<br>Reports<br>MANAGEMENT<br>& Users<br>M Workspaces | 0 devices se | Existing User Works                                                                                                    | space                                 | Cassidy            |
| Devices     Apps     Account     Organization Settings     servores                    | - Wet        | Multiple Cisco IP Phones: To bulk activate devices, Import/Upload CSV file.                                                                                                    |                                       | ds.blynk@gmail.com |
| C Updates & Migrations<br>Messaging<br>Colling<br>Connected UC<br>Hybrid               |              |                                                                                                    | Cancel Next                           |                    |
| Ch Webex Go Trial                                                                      |              |                                                                                                    |                                       | w                  |

Step 3. Search and select the user from the dropdown.

| Webex Control I                                                                                                    | Hub                                                  |                                                                                          |            |           |                    |            |
|----------------------------------------------------------------------------------------------------|------------------------------------------------------|------------------------------------------------------------------------------------------|------------|-----------|--------------------|------------|
| Coverview Coverview Cover | Devices<br>Devices<br>Q. Find device<br>0 devices se | Which user will this device belong to?<br>Burke<br>Brandon Burke (bburke.blynk@mail.com) | Add Device | ×         |                    | Add Device |
| MANAGEMENT                                                                                                    | Type                                                 |                                                                                          |            |           | Cassidy            |            |
| 성 Workspaces                                                                                                    | Wet                                                  |                                                                                          |            |           | te.blynk@gmail.com |            |
| E2 Apps<br>Account<br>Organization Settings                                                                                                    | Wet                                                  |                                                                                          |            |           | ds.blynk@gmail.com |            |
| C Updates & Migrations<br>Messaging<br>Colling                                                                                                    |                                                      |                                                                                          |            | Back Next |                    |            |
| Connected UC Hybrid                                                                                                    |                                                      |                                                                                          |            |           |                    |            |
| Ch Webex Go Trial                                                                                                    |                                                      |                                                                                          |            |           |                    | w          |

Step 4. Select **Webex Go Device** option and click the **Next** button to generate an activation code.

| webex Control H                                                                                                    | Hub                                   |                                                                                                    |                                                                   | ∠ <b>*</b> ⊙ <b>_</b> Js                            |
|----------------------------------------------------------------------------------------------------|---------------------------------------|----------------------------------------------------------------------------------------------------|-------------------------------------------------------------------|-----------------------------------------------------|
| Overview O Getting Started Guide Alerts center                                                                                                    | Devices                               | Add De<br>What kind of device do you want to set up for this                                                   | evice<br>s user?                                                  | ×                                                   |
| Montrowing<br>Analytics<br>Troubleshooting<br>Reports<br>Managarant                                                                                                    | Q. Find devic<br>0 devices se<br>Type | Cisco Webex Rooms device                                                                                       | Cisco IP Phone                                                    | Add Device                                          |
| Cusers Cusers C | C Wes                                 | e.g. Cisco Webex Board, Room, and Desk series,<br>and Webex Share.                                             | e.g. Cisco 8845, 8865, 8800 and Analog Telephone<br>Adapter ports | Dassidy<br>te.błynk@gmail.com<br>ds.błynk@gmail.com |
| Services C Updates & Migrations Messaging C Connected UC Hybrid                                                                                                    |                                       | Webex Go Device<br>e.g. iPhone 11 models, iPhone XS, Samsung Galaxy<br>S21 series, etc. See Compatible devices | Back                                                              |                                                     |
| Ch Webex Go Trial                                                                                                    |                                       |                                                                                                    |                                                                   | w                                                   |

Step 5. An activation code is returned which can be used to add a mobile plan on a supported mobile device.

• Once the user receives the activation code, they need to scan the QR code / manually enter the activation details to extend Webex Calling to the mobile device.

| Activation Code                                                                                                    |                                                                                                    |  |
|----------------------------------------------------------------------------------------------------|----------------------------------------------------------------------------------------------------|--|
| Share this code with the person setting up the device. The device once activ                                                                                                    | ated will allow users to use their Webex calling with their native phone.                                    |  |
| <ul> <li>Activation Email has been sent to your<br/>user</li> </ul>                                                                                                    | What's Next                                                                                                  |  |
|                                                                                                    |                                                                                                    |  |
| Enter the below information for manual activation<br>For iPhone Devices:<br>SM-DP+ address: mobileuc.validereachdpplus.com<br>Activation code: JY-0800932G76AO6MP9Q2FFJMGQ2<br>8QR6LBUA7J5DJM82U-LTSRWGOLJ9L19WBR0A | Add Cellular Plan<br>Scan the provided QR code or enter details<br>manually on your cellular device to add a |  |
| For Android Devices:<br>Network provider code: LPA:15mobileuc.validereachdpp<br>lus.com\$JY-080O932G76AO6MP9QZFFJMGQ28QR6LB<br>UA7J5DJM82U-LTSRWGOIJ9L19WBR0A                                                       | cellular vecies calling plan.                                                                                |  |
|                                                                                                    |                                                                                                    |  |

Note: This single-use activation code expires after 90 days.

**Note**: See also, Cisco walk through to Provision Users for Webex Go in Control Hub: <u>Provision</u> <u>Users for Webex Go in Control Hub Walk Through.</u>

#### Activate Webex Go for an iPhone User

The Email received after Administrator has completed account provision. It contains the Activation code and SM-DP+ Address information:

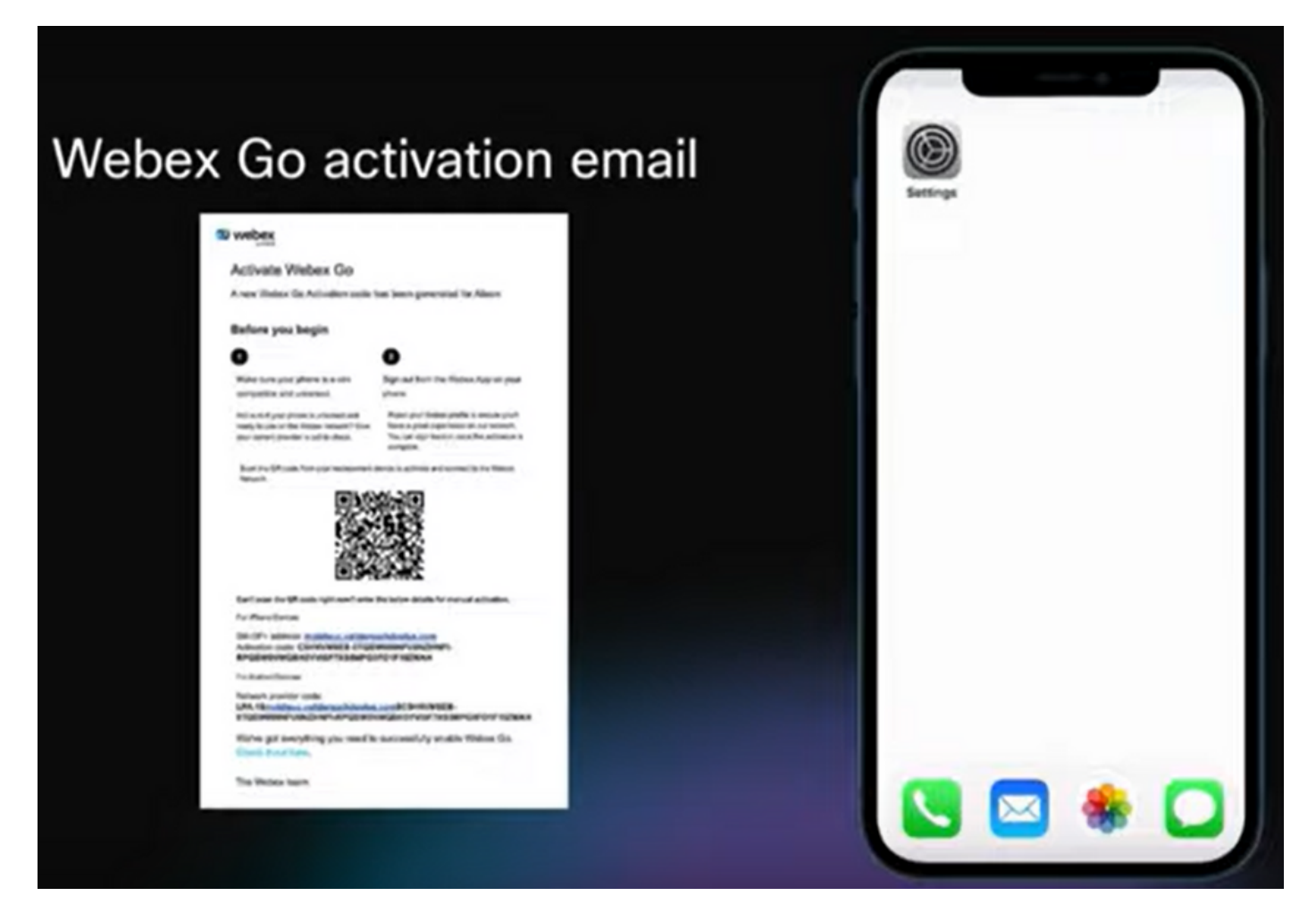

Step 1. Navigate to Settings > Cellular Data > Add Cellular Plan

- Tap Settings Icon.
- Locate and choose Cellular, Mobile Data.
- Select Add Cellular Plan.

| Eentropa Contraction |   | Settings<br>Q. Search                                                                               | Cellular Data Cellular Cellular Data Options Roaming Off > Set Up Personal Hotspot Turn off cellular data to restrict all data to Wi-                                          |
|----------------------|---|----------------------------------------------------------------------------------------------------|----------------------------------------------------------------------------------------------------|
|                      | ſ | Airplane Mode     Wi-Fi     Frontier3600 >     Bluetooth     On >     Cellular     >                | Fit including email, web browsing, and push notifications.       AT&T       Wil-Fit Calling     Off >       Calls on Other Devices     When Nea >       Carrier Services     > |
|                      |   | <ul> <li>Notifications</li> <li>Sounds &amp; Haptics</li> <li>Focus</li> <li>Screen Time</li> </ul> | SIM PIN > Convert to eSIM Add Cellular Plan CELLULAR DATA                                                                                                    |
| S S 🔊                |   | General                                                                                             | Current Period 244 GB                                                                                                    |

Step 2. Scan QR Code.

- New screen appears to Add Cellular Plan from TIM.
- Tab Add Cellular Plan.

Note: This step could take a few minutes to complete.